## HESIA2 HESIA2 ENTRANCE EXAM

Entrance exam can only be taken 2 times per year during the Fall Semester. Allow yourself enough time to retake the exam if necessary. Completing the exam is a prerequisite for applying to the Rad Tech AAS & LXMO Cert. programs.

### What is the on HESI A2 Entrance Exam?

English: Reading Comprehension, Vocabulary, Grammar

Math: Basic Math Skills

Science: Biology and Anatomy & Physiology

**Critical Thinking:** Problem Solving, Biases & Ethical Dilemmas, Argument Analysis, Analysis of Data, Prioritization of Care

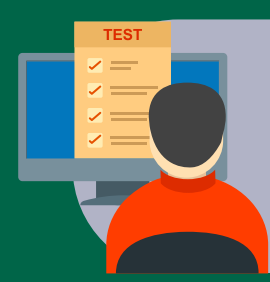

#### **Exam Requirements**

Timed for 3 hours to complete all categories listed above.

The minimum passing score is 75%

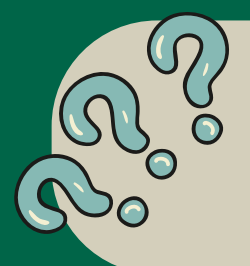

# What happens if I don't pass with a 75%?

There is a 2nd test taker exam available: equal cost to 1st attempt. Email: **radiology@yc.edu** to receive the payment link.

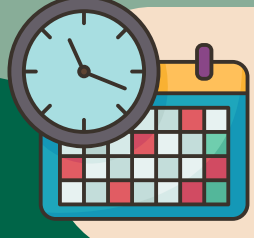

### Schedule your Exam

Call and schedule your exam with one of our YC Test Centers. <u>https://www.yc.edu/v6/testing-</u> <u>center/</u> Bring: Photo ID, Evolve Username & Password, Payment Receipt.

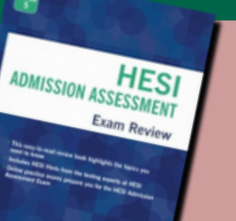

### **Study Guide**

Recommended review book is available online averaging: \$20-\$40

ISBN: 9780323582261

### Steps to pay the \$65.00 exam fee...

fee is subject to change

To make a HESI Exam payment through your Evolve account, follow these simple steps: Click on this link: <u>https://hesistudentaccess.elsevier.com/payments.html?PaymentID=28951</u>

1. Click on the link provided and you will be prompted to login to your Evolve account.\*

2. Once you are successfully logged in, select *HESI Assessment – Student Access > Payments*. Sections 1 and 2 will be pre-populated with your payment ID and information.

3. Enter your billing information into Section 3. After payment confirmation, a proof of payment statement will be displayed and stored in your account under *Payment History*.

\*If you have not added HESI Assessment — Student Access to your Evolve account, follow these steps:

1. Go to http://evolve.elsevier.com and click on I'm a student.

2. In the HESI Secured Exams section, click the link that says **Register for Results and Remediation**.

3. Click Register For This Now to place this in your cart, and then **Redeem/Checkout** from the cart screen.

4. If you are a returning user, enter your Evolve username and password and click Login. If you are new to Evolve, enter your name, email, desired password, institution information (if applicable), and click *Continue*.

Once you have registered, the *HESI Assessment – Student Access* link will appear under the *My Evolve* section in your Evolve account.